# **Temporary Services - Setup and Application**

Last Modified on 10/24/2024 9:59 am PDT

The primary reason to enable temporary services is to track temporary service revenue. This article explains how to set up and apply temporary services to a site. When adding a service, if the reason code permits temporary services, the **Add Active Service** screen will display a **Duration** field, allowing you to specify whether the service is temporary or permanent. Additionally, if a temporary service is selected and a designated GL account for temporary services is configured, the revenue will be reported under that account.

If tracking revenue for temporary services separately from permanent services is not necessary, **this setup is not required.** These settings are primarily used to track temporary service revenue for billing and general ledger (GL) accounts.

| ADD ACTIVE SERVICE                                                                   |                          |                      |                  |                      |          |                      |                |                                     |                                      |                                       | ❷ ⊗                                               |
|--------------------------------------------------------------------------------------|--------------------------|----------------------|------------------|----------------------|----------|----------------------|----------------|-------------------------------------|--------------------------------------|---------------------------------------|---------------------------------------------------|
| REASON CODE     ADD-Nex       QTY     EQUIPMENT       1     10 Yard Op               | v Business<br>en Top 👻 ⊗ | COMP<br>SERVICE CODE | - Recycle 👻 🛞    | FREQUENCY<br>On Call | ▼ ⊗<br>( | START DATE<br>PER UN | 09/13/24<br>IT | Friday SERVICE FEES                 | Week 37 (B) month                    | MINIMUM PER MONT                      | Н                                                 |
| DURATION Temporar<br>RENT FREE DAYS DAILY<br>0 0.00<br>REQUESTED BY<br>SERVICE NOTES | RATE                     |                      | DATE             |                      |          | ver                  | Map -          | Isanti<br>65<br>S                   | North Branc<br>Wyoming<br>Forest Lak | bisplay all lines                     | OF BUSINESS<br>(3)<br>Balsam L:<br>x Falls<br>(5) |
| RO Delivery WORK ORDER NOTES                                                         |                          | v (                  | 09/13/24 Frid    | ay 📰                 |          | Japl<br>G            | e Grove        | Blaine<br>10<br>6939<br>Keyboard sh | Nortcuts Map data 6                  | 35<br>Stillwater<br>2024 Google Terms | New<br>Richmond<br>Report a map error             |
| SERVICE CHARGES                                                                      | RAT                      | E UOM                | NO CHARGE<br>QTY | EST QTY M            |          | 'PE N                | IINIMUM        | MAX WEIGHT                          | OVER I                               | MAX WEIGHT RATE V                     | /ORK<br>YPES                                      |
|                                                                                      |                          |                      |                  |                      |          |                      |                |                                     |                                      |                                       |                                                   |
|                                                                                      |                          |                      |                  |                      | SAVE     |                      |                |                                     |                                      |                                       |                                                   |

### **Permission Requirements**

The following permissions are required to establish the availability of temporary services, including the creation of a GL account:

| Permission<br>ID | Permission Name    | Purpose of Permission                                                              |
|------------------|--------------------|------------------------------------------------------------------------------------|
| 22               | Setup \ Accounting | Required to create a GL Account for temporary service tracking.                    |
| 118              | Setup \ Services   | Required to add/edit Service Codes, Charge Codes, Surcharges and Line of Business. |

| 120 Setup \ System and<br>Security | Required to add/edit Reason Code Setup. |
|------------------------------------|-----------------------------------------|
|------------------------------------|-----------------------------------------|

### **Temporary Service Setup**

This setup is used to establish temporary services specifically for tracking and reporting their associated revenue.

#### **Create a GL Account for Temporary Services**

#### Pathway: Setup > Accounting > GL Account

Before proceeding with any other setup, a GL Account to track temporary service revenue must be created. Each subsequent setup step depends on the selection of this temporary GL Account, based on how your company chooses to track and monitor temporary service revenue.

| GL ACCOUNT SETUP |             |                                                |   | SETUP > ACCO | UNTING > GL ACCOUNT |
|------------------|-------------|------------------------------------------------|---|--------------|---------------------|
| 0                |             |                                                |   |              | Q                   |
| id 🕇             |             | NAME                                           |   | ACTIVE       |                     |
| 10100            |             | BBVA Bank Account - Midco                      |   | Yes          |                     |
| 10102            | (           |                                                |   | Yes          |                     |
| 10103            | UPDATE GL A | CCOUNT ?                                       | 8 | Yes          |                     |
| 10104            | 1           |                                                |   | Yes          |                     |
| 10108            | ID          | 80100                                          |   | Yes          |                     |
| 10109            | 1           |                                                |   | Yes          |                     |
| 10110            | NAME        | Temp Services Revenue                          |   | Yes          |                     |
| 10111            | 1           |                                                |   | Yes          |                     |
| 12000            | ACTIVE      | Yes 👻                                          |   | Yes          |                     |
| 12100            | 1           |                                                |   | Yes          |                     |
| 20100            | L           | Account rayable - Hontler waste white, LLC     |   | Yes          |                     |
| 20110            |             | Account Payable - Frontier Waste Holdings, LLC |   | Yes          |                     |

#### Reason Code Setup & Document Type Setup

#### **Reason Code**

#### Pathway: Setup > System > Reason Code

Setup here controls the display of the Duration field in Add/Edit Active Service. If 'Yes', the Duration field is displayed with drop down options 'Permanent' or 'Temporary.'

| REASON CODE SETUP |                                |                  |             |      |                              |              |              |                    |                           |
|-------------------|--------------------------------|------------------|-------------|------|------------------------------|--------------|--------------|--------------------|---------------------------|
| 🔂 туре 🖌          | Add Service 👻                  |                  |             |      |                              |              |              |                    |                           |
| TYPE 🕇 🛛 LIN      | NE OF BUSINESS REASON CODE 🕇 N | AME              | EXTERNAL ID | 9    | SALES RESULTS<br>REPORT TYPE | IS NEW OWNER | IS OLD OWNER | APPLY 1085<br>RULE | EXCLUDE FROM EX<br>1085 C |
| Add Service       | EDIT REASON CODE               |                  |             | 8    | New                          | No           | No           | No                 | No                        |
| Add Service       |                                |                  |             | e    | emp / Seasonal               | No           | No           | No                 | No                        |
| Add Service       | ТҮРЕ                           | Add Service      | Ŧ           |      | New                          | No           | No           | No                 | No                        |
| Add Service       | ID                             | NEW              |             |      | New                          | No           | No           | No                 | No                        |
| Add Service       |                                |                  |             |      | New                          | No           | No           | No                 | No                        |
| Add Service       | NAME                           | ADD-New Business |             |      | New                          | Yes          | No           | No                 | No                        |
| Add Service       | EXTERNAL ID                    |                  |             |      | New                          | No           | No           | No                 | No                        |
| Add Service       |                                |                  |             |      | emp / Seasonal               | Yes          | No           | No                 | No                        |
| Add Service       | SALES RESULTS REPORT TYPE      | New              | Ψ.          |      | New                          | No           | No           | No                 | No                        |
| Add Service       | IS NEW OWNER                   | No               | ~           | e    | emp / Seasonal               | No           | No           | No                 | No                        |
| Add Service       |                                | A1 -             |             |      | New                          | No           | No           | No                 | No                        |
| Add Service       | IS OLD OWNER                   | NO               | Ŧ           | e    | emp / Seasonal               | No           | No           | No                 | No                        |
| Add Service       | APPLY 1085 RULE                | No               | ~           | e    | emp / Seasonal               | No           | No           | No                 | No                        |
|                   | EXCLUDE FROM 1085              | No               | Ŧ           |      |                              |              |              |                    |                           |
|                   | EXCLUDE FROM COMMISSION        | No               | -           |      |                              |              |              |                    |                           |
|                   | ENABLE TEMPORARY SERVICE       | Yes              | -           |      |                              |              |              |                    |                           |
|                   | ENABLE VENDOR                  | No               | -           |      |                              |              |              |                    |                           |
|                   | CAPTURE COMPETITOR             | Yes              | *           |      |                              |              |              |                    |                           |
|                   | ACTIVE                         | Yes              | *           |      |                              |              |              |                    |                           |
|                   |                                |                  | Sa          | ved. |                              |              |              |                    |                           |
|                   |                                |                  |             | _    |                              |              |              |                    |                           |

#### **Document Type**

#### Pathway: Setup > Document Formats > Type

Sales proposals and contracts do not require a reason code when adding a proposed service. Instead, the reason code assigned to the 'Form Type' in *Document Type Setup* determines whether the Duration field is displayed, allowing the service to be marked as either 'Temporary' or 'Permanent'.

|             |           | DOCUMENT T       | YPE SETUP                   |             |             |              |                     |                       |                  |
|-------------|-----------|------------------|-----------------------------|-------------|-------------|--------------|---------------------|-----------------------|------------------|
|             |           |                  | TYPE Proposal               |             | EORM TYPE   |              | PEASO               |                       | IS DENIEWAL TYDE |
|             |           | 1                | A-New Service               |             | Proposal    |              | ADD-/               | Add Svc - New Service | No               |
|             |           | 36               | Chg Svc-Price Decrease      |             | Proposal    |              | CHG-F               | rice Decrease         | Yes              |
|             |           | 78               | Chg Svc-Price Increase      |             | Proposal    |              | CHG-F               | rice Increase         | Yes              |
| ADD SERVI   | CE        |                  |                             |             |             |              | ? 😣                 | vice Decrease         | Yes              |
|             |           |                  |                             |             |             |              |                     | vice Increase         | Yes              |
| SITE        | Wi        | ld Mountain (Act | ive) 37200 Wild Mountain Rd | ~           |             |              |                     | ange in LOB/Equip     | No               |
| QTY         | EQUIPMEN  | лт               | SERVICE CODE                | FREQUENCY   | PER UNIT    | SERVICE FEES |                     | w Bus-Acquisition     | No               |
| 1           | 6 Yard Fl | L                | 8 Yard Recycle Service 👻 🛞  | 1x per week | - 🛞 85.0000 | 85.00        | month               | w Bus-From Com        | No               |
| DURATION    |           |                  |                             |             |             |              |                     | w Bus-New Owner       | No               |
| Temporary   | -         |                  |                             |             |             |              |                     | emporary              | No               |
|             |           |                  |                             |             |             | DISPLAY AL   | L LINES OF BUSINESS | w Business            | No               |
|             |           |                  |                             |             | cambridge   |              |                     | instate-Bad Debt      | No               |
|             |           |                  |                             | Ma          | ap - santi  | North-Branch | 35                  | ntract Renewal        | Yes              |
|             |           |                  |                             |             | 1. 15       | a la a       | Balsar              | Roll Back             | Yes              |
|             |           |                  |                             |             | 1 1 1 1 T   |              | St Croix Falls      | te Match              | Yes              |
| SERVICE DAY | s Mon     | Tue We           | d Thu Fri Sat Sun           | +           | - 65 🣜      | Wyoming      |                     | np Decrease In Svc    | Yes              |
|             |           |                  |                             |             | 6           |              | de l'at             |                       |                  |
|             |           |                  |                             | -           |             | Forest Lake  | - 65                |                       |                  |
|             |           |                  |                             | Charles     |             | 21 - 1-      |                     |                       |                  |

#### Line of Business Setup (Optional)

**Pathway:** Setup > Services > Line of Business

If a line of business includes temporary service offerings, identifying the **Temporary Service GL Segment** allows for a deeper break down into the specific sources of temporary service revenue.

| LINE OF BUSINESS | SETUP  |                   |                 |           |                         |           |           |                                 |              |                 |                               |    |                |
|------------------|--------|-------------------|-----------------|-----------|-------------------------|-----------|-----------|---------------------------------|--------------|-----------------|-------------------------------|----|----------------|
| •                |        |                   |                 |           |                         |           |           |                                 |              |                 |                               |    |                |
| ID               | NAME   |                   | SCREEN TYPE     | ENABLE MA | NIFEST GL SEGME         | NT        |           | TEMPORARY SERVICE GL<br>SEGMENT | WORK ORDE    | R MINIMUM<br>DE | OVER MAX-WEIGH<br>CHARGE CODE | нт | UNEAR<br>ACCOU |
| DOCDEST          | Docume | nt Destruction    | 1               | No        | DOC                     |           |           |                                 |              |                 |                               |    | Unear          |
| FEL              | Comm   | UPDATE LINE OF BL | JSINESS         |           |                         |           |           |                                 |              |                 |                               | ?  | 8              |
| HAZ              | Hazaro |                   |                 |           |                         |           |           |                                 |              |                 |                               |    |                |
| INACTIVE         | INACT  | LOB ID RO         |                 |           |                         |           |           |                                 |              |                 |                               |    |                |
| LF               | Inbour | NAME Boll O       | ff              |           |                         |           | ACTIVE    | Yes                             | ~            |                 |                               |    | -              |
| MEDICAL          | Medic  |                   |                 |           |                         |           | ACTIVE    |                                 |              |                 |                               |    | 1              |
| MISC             | Miscel | Settings N        | Mobile Optir    | nization  | Self-Service Ordering   |           | Product   | ivity and Profitability         |              |                 |                               |    | 1              |
| RESI             | Reside | -                 |                 |           |                         |           |           |                                 |              |                 |                               |    | t              |
| RO               | Roll O | SCREEN TYPE       |                 | 1         |                         | Ŧ         | ENABLE U  | SED OIL COLLECTION              |              | No              |                               | Ŧ  | ł              |
| SCALE            | Scale  |                   |                 |           |                         |           |           |                                 |              |                 |                               |    | 1              |
| test             | test   | GL SEGMENT        |                 | D         | 300                     | _         | ENABLE PI | ROACTIVE ROUTE STATUS           | DRIVER CHECK | No              |                               | *  |                |
| TEST2            | TEST L | TEMPORARY SERVIC  | E GL SEGMENT    | 00        | 078                     |           | ENABLE M  | ANIFEST PROCESSING              |              | No              |                               | ~  |                |
| UO               | Used C |                   |                 |           | 1.5                     | _         |           | ANTEST CROUP MELCUR             | POUNDING     | No              |                               | _  |                |
|                  |        | UNEARNED REVENU   | E GL ACCOUNT    | Ur        | nearned Revenue 👻       | $\otimes$ | ENABLE M  | ANIFEST GROUP WEIGHT            | ROUNDING     | NO              |                               | *  |                |
|                  |        | WORK ORDER MININ  | NUM CHARGE CODE | М         | inimum Service Charge   | ~         | ENABLE A  | CTIVE DISPATCH                  |              | Yes             |                               | -  |                |
|                  |        | OVER MAX WEIGHT   | CHARGE CODE     |           |                         | -         | ENABLE C  | HARGE CODE WASTE CO             | DES          | No              |                               | Ŧ  |                |
|                  |        | RENTAL CHARGE CO  | DE              | In        | activity Fee            | -         | ENABLE W  | ORK TYPE DEFAULT CHA            | RGE CODES    | Yes             |                               | Ŧ  |                |
|                  |        | RECURRING MINIMU  | IM CHARGE CODE  | Ro        | oll Off Service Minim 👻 | $\otimes$ | ENABLE BI | CREPORTING                      |              | No              |                               | *  |                |

#### Service Code Setup

#### **Pathway:** Setup > Services > Service Code

For service codes that may be offered as a temporary service, designate a **Temporary Service GL Account** to record the service under.

| SERVIC | CE CODE SETUP   |                              |                                   |                            |                               |
|--------|-----------------|------------------------------|-----------------------------------|----------------------------|-------------------------------|
| Ð      | LINE OF BUSINES | s Please Select One 👻 EQ     | UIPMENT TYPE All                  | The material type All      | - Hide Inactive               |
| ID     | NAME            | Ť                            | LINE OF BUSINESS EQUIPMENT TYPE   | MATERIAL TYPE UOM          | IS TAXABLE TAXABLE CLASS GL A |
|        | - 1             | ADD SERVICE CODE             |                                   |                            | ? ⊗                           |
|        |                 | Service Code                 |                                   |                            |                               |
|        |                 | SERVICE CODE                 |                                   | ACTIVE                     | Yes 📼                         |
|        |                 | NAME                         |                                   | ENABLE ROUTING             | No 👻                          |
|        |                 | LINE OF BUSINESS             | •                                 | REQUIRE FREQUENCY          | Yes 📼                         |
|        |                 | EQUIPMENT TYPE               | - 🛞                               | ENABLE DRIVER UPDATE       | No 👻                          |
|        |                 | MATERIAL TYPE                | - 🛞                               | ENABLE ACCOUNT SIGNATURE   | No 👻                          |
|        |                 | UOM                          | •                                 | ENABLE DRIVER SIGNATURE    | No 👻                          |
|        |                 | TAXABLE                      | No 👻 CLASS 👻                      | ENABLE WORK ORDER MINIMUM  | No 👻                          |
|        |                 | GL ACCOUNT                   | -                                 | ENABLE RENTAL FEE          | No 👻                          |
|        |                 | TEMPORARY SERVICE GL ACCOUNT | Temp Services Revenue             | ENABLE DEFAULT DESTINATION | No 👻                          |
|        |                 | PRORATION METHOD             | Calendar Days - Start and End 🛛 👻 | ENABLE NEGATIVE AMOUNT     | No 👻                          |
|        |                 | VACATION HOLD PRORATION      | Do Not Prorate 👻                  | ENABLE ESTIMATES TRACKING  | No 👻                          |
|        |                 | METHOD                       |                                   | ENABLE EOUIPMENT OWNERSHIP | No 👻                          |

#### **Charge Code Setup**

#### **Pathway:** Setup > Services > Charge Code

For charge codes that are part of a temporary service, designate a **Temporary Service GL Account** to record additional charges under.

| CHARG | E CODE SETUP                       |                       |                                    |                         |         |
|-------|------------------------------------|-----------------------|------------------------------------|-------------------------|---------|
| Ð     | LINE OF BUSINESS Please Select One | T EQUIP TYPE All      | The material type All              | - Iide Inactive         |         |
| ID    | NAME 🕇                             | DOT DESCRIPTION       | LINE OF BUSINESS EQUIPMENT TYPE MA | TERIAL TYPE RATE UOM IS | TAXABLE |
|       | ADD CHARGE CODE                    |                       |                                    | 2                       | 8       |
|       | Charge Code                        |                       |                                    |                         |         |
|       | CHARGE CODE                        |                       | ACTIVE                             | Yes                     |         |
|       | NAME                               |                       | ENABLE NO CHARGE QUANTITY          | No                      | •       |
|       | DOT DESCRIPTION                    |                       | ENABLE NEGATIVE AMOUNT             | No                      |         |
|       | LINE OF BUSINESS                   | <b>•</b>              | ENABLE MAX. WEIGHT CHARGE          | No 👻 UOM 👻              |         |
|       | EQUIPMENT TYPE                     | - ®                   | ESTIMATED AVERAGE WEIGHT           |                         |         |
|       | MATERIAL TYPE                      | - × (8)               | ENABLE MANUAL CHARGE               | No                      |         |
|       | RATE UOM                           | <b>•</b>              | ENABLE MINIMUM                     | No                      |         |
|       | TAXABLE                            | No 🔻 CLASS 👻          | ENABLE VENDOR                      | No                      |         |
|       | GL ACCOUNT                         | <b>v</b>              | ENABLE EST. CHARGE QUANTITY        | No                      |         |
|       | TEMPORARY SERVICE GL ACCOUNT       | Temp Services Revenue | PRICING MODEL                      | None -                  | •       |
|       | ТҮРЕ                               | Service 👻             | BILL ZERO AMOUNT CHARGE            | No                      | •       |
|       | WEIGHT CHARGE                      | No 👻                  | DEFAULT QUANTITY                   |                         |         |
|       |                                    |                       | NavuNav Settings                   |                         |         |

#### Surcharge Setup

#### **Pathway:** Setup > Services > Surcharge

If a temporary service may have surcharges associated to it, designate the **Temporary Service GL Account** they should be recorded under.

| U    |     | ADD SURCHARGE                    |                       | 2 😣 |                              |
|------|-----|----------------------------------|-----------------------|-----|------------------------------|
| P T  | NA  |                                  |                       |     | GL ACCOUNT                   |
| 1004 | Da  | NAME                             |                       |     | Franchise Fees Pavable       |
| 005  | Lik | ТҮРЕ                             | Percentage %          | ~   | Franchise Fees Payable       |
| 007  | сс  |                                  |                       |     | MSW Fees Payable             |
| 008  | Pe  | GLACCOUNT                        |                       |     | Franchise Fees Payable       |
| 009  | Fu  | TEMPORARY SERVICE GL ACCOUNT     | Temp Services Revenue | -   | Service Income: Fuel Surchar |
| 010  | Fu  | TAXABI F                         | No                    | Ţ   | Service Income: Fuel Surchar |
| 011  | Fu  |                                  |                       |     | Service Income: Fuel Surchar |
| 012  | Fu  | TAX CLASS                        |                       | - 🛛 | Service Income: Fuel Surchar |
| 013  | Fu  | EXCLUDE FROM REVENUE CALCULATION | No                    | -   | Service Income: Fuel Surchar |
| 014  | Fu  |                                  |                       |     | Service Income: Fuel Surchar |
| 015  | Fu  | FRANCHISE FEE                    | No                    | · · |                              |
| 016  | En  |                                  |                       |     | Service Income: Fuel Surchar |
| 017  | FL  |                                  | SAVE                  |     | Accounts Receivable          |
| 018  | Per | Disposal Ton                     | Per Disposal Ton      |     | Accounts Receivable          |

## Add a Temporary Service to a Site or Contract

#### **Active Services**

Once setup is complete, adding a temporary service to a site becomes straightforward. When a user adds or edits an active service on a site with temporary service enabled (via the reason code), a 'Duration' field appears

on the Add/Edit Active Service screen. To designate the service as temporary, the user selects 'Temporary' from the field, which applies the established accounting and billing rules for temporary services.

| ADD ACTIVE SERVICE                                                                                          |            |                     |                  |                      |          |                                       |                             |                                      |                                                   | ? 8                                                                        |
|----------------------------------------------------------------------------------------------------|------------|---------------------|------------------|----------------------|----------|---------------------------------------|-----------------------------|--------------------------------------|---------------------------------------------------|----------------------------------------------------------------------------|
| REASON CODE     ADD-Nev       QTY     EQUIPMENT       1     10 Yard Op                                      | en Top 👻 🔕 | COM<br>SERVICE CODE | IPETITOR         | FREQUENCY<br>On Call | STA      | RT DATE 09/13/2<br>PER UNIT<br>0.0000 | SERVICE FEES                | Week 37 (B) month                    | MINIMUM PER MO                                    | NTH                                                                        |
| DURATION     Temporary       RENT FREE DAYS     DAILY       0     0.00       REQUESTED BY     SERVICE NOTES | RATE       | · · ·               | DATE             | lay                  | _        | Map -<br>ver<br>+ nok                 | Isanti<br>65<br>8<br>Blaine | North Branc<br>Wyoming<br>Forest Lak | DISPLAY ALL LIN                                   | ES OF BUSINESS<br>(5)<br>Balsam La<br>roix Falls<br>(6)<br>New<br>Bichmond |
| WORK ORDER NOTES      DEFAULT DESTIN SERVICE CHARGES                                                        | IATION     | E UOM               | NO CHARGE<br>QTY | EST QTY MIN          | MUM TYPE | Maple Grove                           | Keyboard sh                 | ovtcuts Map data o                   | Stillwater<br>2024 Google Term<br>MAX WEIGHT RATE | Report a map error<br>WORK<br>TYPES                                        |
|                                                                                                    |            |                     |                  |                      |          |                                       |                             |                                      |                                                   |                                                                            |
|                                                                                                    |            |                     |                  |                      |          |                                       |                             |                                      |                                                   |                                                                            |
|                                                                                                    |            |                     |                  | S                    | AVE      |                                       |                             |                                      |                                                   |                                                                            |

#### **Contracts/Proposals**

If the Document Type for a contract or proposal has a reason code that allows temporary services, the Duration field will automatically display when the service is added.

| EDIT PROPOSAL - 4041  |             |              |            |                          |            | ?                  | 8                                 |
|-----------------------|-------------|--------------|------------|--------------------------|------------|--------------------|-----------------------------------|
| Settings Set          | rvices      | History 1    | Attachment | Master Agreement         | Check List | Term Addendums     | $\geq$                            |
| ACCOUNT 49121 / Wild  | Mountain    |              |            |                          |            |                    |                                   |
| DOCUMENT FORMAT       |             | DOCUMENT TY  | 'PE        | TATUS                    | S          | OURCE              |                                   |
| Proposal              | ~           | A-New Servio | ce -       | - Open                   |            | - 🛛                |                                   |
| SALES REP             |             | SOLD BY      |            | FORM CONTACT             | L          | inked Leads (0)    |                                   |
| Aliena Somers - Admin |             |              |            | <u> </u>                 |            |                    |                                   |
| TITLE                 | ADD SER     | VICE         |            |                          |            |                    | " ⊗                               |
|                       | SITE        |              |            |                          | •          |                    |                                   |
| EFFECTIVE DATE DEL    | οτγ         | EQUIPMENT    | SE         | RVICE CODE               | FREQUENC   | Y PER UNIT         | SERVICE FEES                      |
| 09/19/2024 09/        |             | Choose one   | - 0        |                          | - 0        | - 🛞 0.0000         | 0.00                              |
| TERM                  | DURATION    |              | 1          |                          |            |                    |                                   |
| 48 Months 👻           |             | *            |            |                          |            |                    |                                   |
| PRINT EST. SURCHARGE  |             |              | 1          |                          |            | DIS                | PLAY ALL LINES OF BUSINESS        |
| No 👻                  |             |              |            |                          |            | 72 15 XV           | Bals                              |
| NOTE                  | -           |              |            |                          | • {        | 65 Wyomin          | g St Croix Falls                  |
|                       |             |              |            |                          | Go         | Map data ©2024 0   | Soogle Terms Report a map error 5 |
| DELIVERY INSTRUCTION  | ••          |              |            |                          |            |                    |                                   |
|                       | SERV<br>CHA | RATE         | UOM NO O   | CHARGE EST QTY MI<br>QTY | NIMUM TYPE | MINIMUM MAX WEIGHT | OVER MAX WEIGHT RATE              |
| PAYMENT REQUIRED AT C | i c         |              |            |                          |            |                    |                                   |
| Not Required          | -           |              |            |                          |            |                    |                                   |
| CUSTOM FIELD1 TEXT    |             |              |            |                          |            |                    |                                   |
|                       |             |              |            |                          |            |                    |                                   |
|                       |             |              |            |                          |            |                    |                                   |
|                       |             |              |            |                          | SAVE       |                    |                                   |

### **Change a Temporary Service to a Permanent Service**

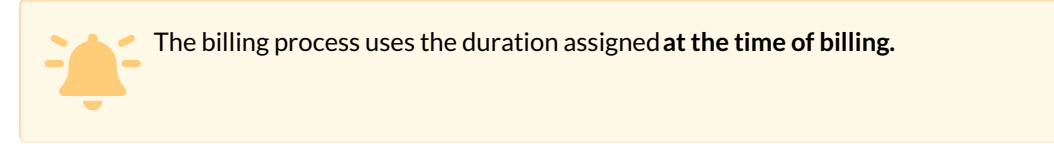

To update a temporary service to a permanent one, follow these simple steps:

- 1. In the Active Services section, click the 3-dot icon to open the 'Service Additional Fields' editor.
- 2. From the 'Duration' drop down, select 'Permanent.'
- 3. Click 'Save' to apply the changes.

\*Note: If the service includes additional changes, such as increased frequency, and not just a shift from temporary to permanent, right-click on the service and select 'Edit' to capture all necessary updates.

| Đ       | 4912    | 21 Wild Mountain                                                                            |                                                               |                                           |                                                                              |                                                                    |                                                                              |                                                              | 491                           | 21001 V                 | /ild Mountain                                                        |                  |                                                                                                    |                                                                                                    |                     |
|---------|---------|---------------------------------------------------------------------------------------------|---------------------------------------------------------------|-------------------------------------------|------------------------------------------------------------------------------|--------------------------------------------------------------------|------------------------------------------------------------------------------|--------------------------------------------------------------|-------------------------------|-------------------------|----------------------------------------------------------------------|------------------|----------------------------------------------------------------------------------------------------|----------------------------------------------------------------------------------------------------|---------------------|
|         |         | 37200 Wild Mou<br>Taylors Falls, MN<br>US<br>TERMS<br>INVOICE DELIVER<br>CURRENT<br>-300.00 | untain Rd<br>N 55084<br>Due uj<br>Y Email 1<br>1-30<br>300.00 | pon receipt<br>with Link<br>31-60<br>0.00 | Active<br>DIVISION<br>ACCOUN<br>CLASS<br>BILL GRO<br>ADVANC<br>61-90<br>0.00 | I Q<br>IT MGR A<br>IN<br>DUP Q<br>E - MONTHLY BI<br>91-120<br>0.00 | AWASTE<br>liena Somers -<br>IVFEE<br>A Billing Cycle<br>120+<br>0.00<br>Auto | Admin-NS (,<br>Jul 31, 2024<br>TOTAL<br>0.00<br>Pay Not Enal | 1<br>Admin)<br>4<br>L<br>Died |                         | 37200 Wild Mountair<br>Taylors Falls, MN 550<br>Chisago County<br>US | n Rd<br>34       | Active<br>DIVISION<br>SERVICE REGION<br>SALES REP<br>SOURCE<br>GENERATOR<br>TAX REGION<br>TAX REGION<br>TAX EXEMPT<br>LEED REPORTABLE | QAWASTE<br>QA Waste OPEN MAR<br>Aliena Somers - Admi<br>Call In<br>Not Applicable<br><not set=""><br/>No<br/>No</not> | KET<br>n-NS (Admin) |
| HIGHLIG | ihts    |                                                                                             |                                                               |                                           |                                                                              | PENDING                                                            |                                                                              |                                                              |                               |                         |                                                                      |                  |                                                                                                    |                                                                                                    |                     |
|         |         |                                                                                             |                                                               |                                           |                                                                              | 🗄 9337 F                                                           | ollow Up                                                                     |                                                              | Aliena Somers                 | - Admin                 | 08/23/2024                                                           |                  |                                                                                                    |                                                                                                    |                     |
|         |         |                                                                                             |                                                               |                                           |                                                                              | ⊕ 4007 F                                                           | Proposal                                                                     |                                                              | Aliena Somers                 | - Admin                 | 08/20/2024                                                           |                  |                                                                                                    |                                                                                                    |                     |
|         |         |                                                                                             |                                                               |                                           |                                                                              | 4 1030 F                                                           | Price                                                                        |                                                              | Emilio Natarér                | - Admi                  | 09/27/2024                                                           |                  |                                                                                                    |                                                                                                    |                     |
| 🙆 A     | CTIVE S | ERVICES (2) Notes                                                                           |                                                               |                                           | - 2                                                                          | 1 🕀 👻 😫                                                            | то                                                                           | AL RECURRIN                                                  | NG \$ 70.00                   |                         |                                                                      |                  |                                                                                                    |                                                                                                    |                     |
| 6 (     | QTY     | SERVICE CODE                                                                                |                                                               |                                           |                                                                              | SERVICE ID                                                         | FREQUEN                                                                      | Y SCH                                                        | EDULE                         | A                       | CCOUNT                                                               | RATE             |                                                                                                    | NOTES                                                                                                    |                     |
| Ŧ       | 2       | 2 Yard Recycle Service                                                                      | e                                                             |                                           |                                                                              | EF73                                                               | 1x per we                                                                    | ek                                                           | F                             | <u>Wild</u><br>37200 Wi | <u>Mountain</u><br>ld Mountain Rd                                    | \$ 70.00 per mon | th                                                                                                    |                                                                                                    | •                   |
| ÷       | 1       | 10 Yard Open Top Se                                                                         | rvice - Recyc                                                 | le (Temporary)                            |                                                                              | 9CBA                                                               | 1x per we                                                                    | ek                                                           |                               | Wild                    | Mountain                                                             | \$ 0.00 per mont | h                                                                                                    |                                                                                                    |                     |
|         |         |                                                                                             |                                                               | _                                         |                                                                              |                                                                    | SERVI                                                                        |                                                              | ONAL FIELDS                   |                         |                                                                      |                  |                                                                                                    | 8                                                                                                    |                     |
| <u></u> | ALENDA  | AR 📃 🔇 Septer                                                                               | mber, 2024                                                    | 📰 🜔 E                                     | VENTS                                                                        |                                                                    |                                                                              |                                                              |                               |                         |                                                                      |                  |                                                                                                    |                                                                                                    | LEGEND              |
|         |         | SUN                                                                                         |                                                               | MON                                       | -                                                                            | TU                                                                 | E RE                                                                         | ASON CODE                                                    | ADD-                          | New Busin               | less                                                                 |                  |                                                                                                    | SAT                                                                                                    | r                   |
|         |         | Sep 1                                                                                       |                                                               | S                                         | ep 2                                                                         |                                                                    |                                                                              | IR ATION                                                     | Tomo                          | orani                   |                                                                      |                  | _                                                                                                    |                                                                                                    | Sep 7               |
|         |         |                                                                                             |                                                               |                                           |                                                                              |                                                                    |                                                                              | PO NUMBER                                                    |                               | Permanent               |                                                                      |                  |                                                                                                    |                                                                                                    |                     |
|         |         |                                                                                             |                                                               |                                           |                                                                              |                                                                    | PC                                                                           |                                                              |                               | Temporary               |                                                                      |                  |                                                                                                    |                                                                                                    |                     |
|         |         |                                                                                             |                                                               |                                           |                                                                              |                                                                    |                                                                              |                                                              |                               |                         |                                                                      |                  |                                                                                                    |                                                                                                    |                     |
|         |         | Son 9                                                                                       |                                                               |                                           |                                                                              |                                                                    | BL                                                                           | ANKET PO                                                     |                               |                         |                                                                      |                  | -                                                                                                    |                                                                                                    | Con 14              |
|         |         | Seb 9                                                                                       |                                                               |                                           | sh a                                                                         |                                                                    | DI                                                                           | STINATION/O                                                  | ORIGIN                        |                         |                                                                      | ~                |                                                                                                    |                                                                                                    | Sep 14              |
|         |         |                                                                                             |                                                               |                                           |                                                                              |                                                                    |                                                                              |                                                              |                               |                         |                                                                      |                  |                                                                                                    |                                                                                                    |                     |
|         |         |                                                                                             |                                                               |                                           |                                                                              |                                                                    |                                                                              |                                                              |                               |                         |                                                                      |                  |                                                                                                    |                                                                                                    |                     |
|         |         |                                                                                             |                                                               |                                           |                                                                              |                                                                    | SERV                                                                         | ICE NOTES                                                    | ÷                             | _                       |                                                                      |                  |                                                                                                    |                                                                                                    |                     |
|         |         |                                                                                             |                                                               |                                           |                                                                              |                                                                    | STAR                                                                         | I DATE                                                       | END DAT                       | E                       | NOTE                                                                 |                  |                                                                                                    | - 1                                                                                                    |                     |
|         |         |                                                                                             |                                                               |                                           |                                                                              |                                                                    |                                                                              |                                                              |                               |                         |                                                                      |                  |                                                                                                    |                                                                                                    |                     |
|         |         |                                                                                             |                                                               |                                           |                                                                              |                                                                    |                                                                              |                                                              |                               |                         |                                                                      |                  |                                                                                                    |                                                                                                    |                     |
|         |         |                                                                                             |                                                               |                                           |                                                                              |                                                                    |                                                                              |                                                              |                               |                         |                                                                      |                  |                                                                                                    |                                                                                                    |                     |
|         |         |                                                                                             |                                                               |                                           |                                                                              |                                                                    |                                                                              |                                                              |                               |                         |                                                                      |                  |                                                                                                    |                                                                                                    |                     |
|         |         |                                                                                             |                                                               |                                           |                                                                              |                                                                    |                                                                              |                                                              |                               |                         | SAVE                                                                 |                  |                                                                                                    |                                                                                                    |                     |

### **GL** Transaction Processing

#### Pathway: Accounting > GL Transaction Processing

In the GL Transaction Processing screen, track and review all GL accounts, including those specific to temporary services. The GL segment for each account is displayed under the GL Account column, with segmentation formatting defined in **Setup > Accounting > GL Segmentation**. Further information on the GL Transaction Processing screen can be found here: Create a GL Batch - GL Transaction Processing.

| GL TRANSACTION PROCESSING |                       |              |           |                     |                   |             |            |             |        |              |               |  |
|---------------------------|-----------------------|--------------|-----------|---------------------|-------------------|-------------|------------|-------------|--------|--------------|---------------|--|
| AR PERIOD Sep 2024        |                       | - L          | DAD       |                     |                   |             |            |             |        |              |               |  |
| Pending In Pro            | gress <sup>22</sup> F | Posted Su    | mmary     |                     |                   |             |            |             |        |              |               |  |
| TYPE All Setup Errors (9) |                       |              |           |                     |                   |             |            |             |        |              |               |  |
| ТҮРЕ                      | Ť                     | REFERENCE #  | AR PERIOD | DATE                | COUNT             | ERRORS      | AMOUN      | T DIVISIONS |        |              |               |  |
| TOTAL                     | s                     |              | 5         |                     | 115               | 0           | \$ 6,524.3 | 8           |        |              |               |  |
| Billing Batch             |                       | 25911        | 2024-09   | 09/12/2024          | <u>2</u>          |             | \$ 1,108.6 | 3 DAYTON    |        |              |               |  |
| Billing Batch             |                       | 25912        | 2024-09   | 09/12/2024          | 105               |             | \$ 4,620.1 | 1 DAYTON    |        |              |               |  |
| Billing Batch             |                       | <u>25913</u> | 2024-09   | 09/30/2024          | <u>6</u>          |             | \$ 494.6   | 4 QAWASTE   |        |              |               |  |
| Credit Card / eChec.      |                       | <u>11404</u> | CL DD/    |                     |                   | ATCU 2504   | • • • • •  |             |        |              |               |  |
| Credit Card / eChec.      |                       | <u>11406</u> | GL PRO    | JCESSING - PEI      | NDING - BILLING E | AICH - 2591 | \$         |             |        |              |               |  |
|                           |                       |              |           |                     |                   |             |            |             |        | Search       | Q, (3)        |  |
|                           |                       |              | GL A      | CCOUNT 🕇            |                   | DIVISION    | PERIOD     | COUNT       | ERRORS | DEBIT AMOUNT | CREDIT AMOUNT |  |
|                           |                       |              | 00000-0   | QA12-C100-SV        |                   | QAWASTE     | 2024-09    | <u>1</u>    |        | 0.00         | 102.37        |  |
|                           |                       |              | 12000-0   | QA12-D100-SV        |                   | QAWASTE     | 2024-09    | 2           |        | 0.00         | 329.00        |  |
|                           |                       |              | 24        | 060-QA12            |                   | QAWASTE     | 2024-09    | 2           |        | 0.00         | 7.28          |  |
|                           |                       |              | SEG12-    | QA12-QA1230         |                   | QAWASTE     | 2024-09    | <u>6</u>    |        | 494.64       | 0.00          |  |
|                           |                       |              | TEMPR-    | <u>QA12-C100-SV</u> |                   | QAWASTE     | 2024-09    | 1           |        | 0.00         | 55.99         |  |
|                           |                       |              |           |                     |                   |             |            |             |        |              |               |  |
|                           |                       |              |           |                     |                   |             |            |             |        |              |               |  |
|                           |                       |              |           |                     |                   |             |            |             |        |              |               |  |
|                           |                       |              |           |                     |                   |             |            |             |        |              |               |  |
| 1                         |                       |              |           |                     |                   |             |            |             |        |              |               |  |
|                           |                       |              |           |                     |                   |             |            |             |        |              |               |  |